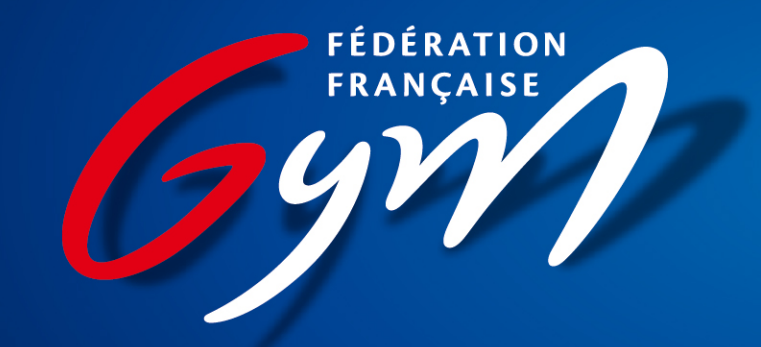

### Se connecter à EliteGym

## Étape 1: J'accède au site <u>www.ffgym.fr</u>

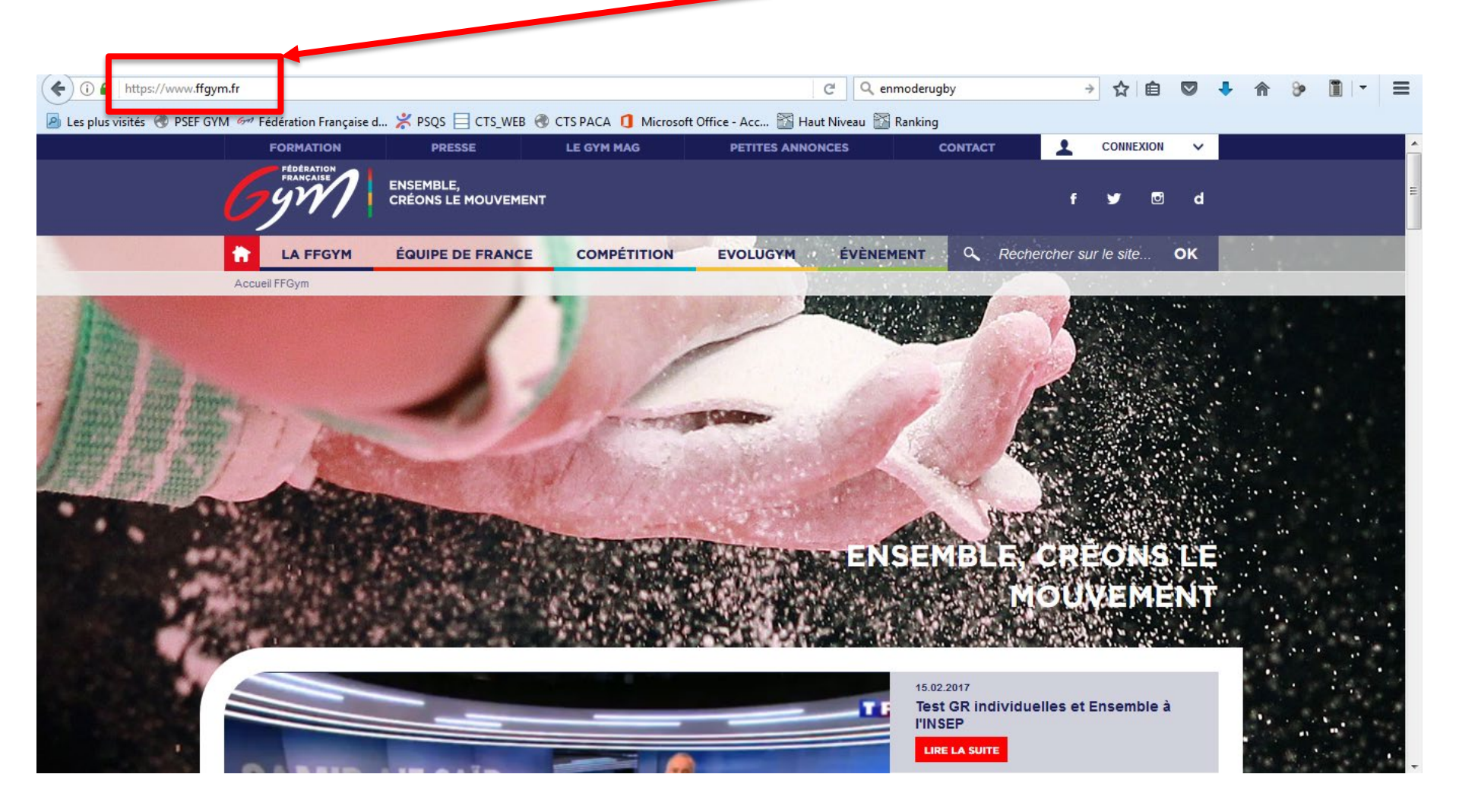

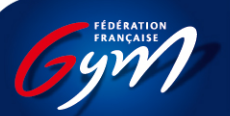

Créer son compte FFGYM

# Étape 2: Je clique sur « connexion »

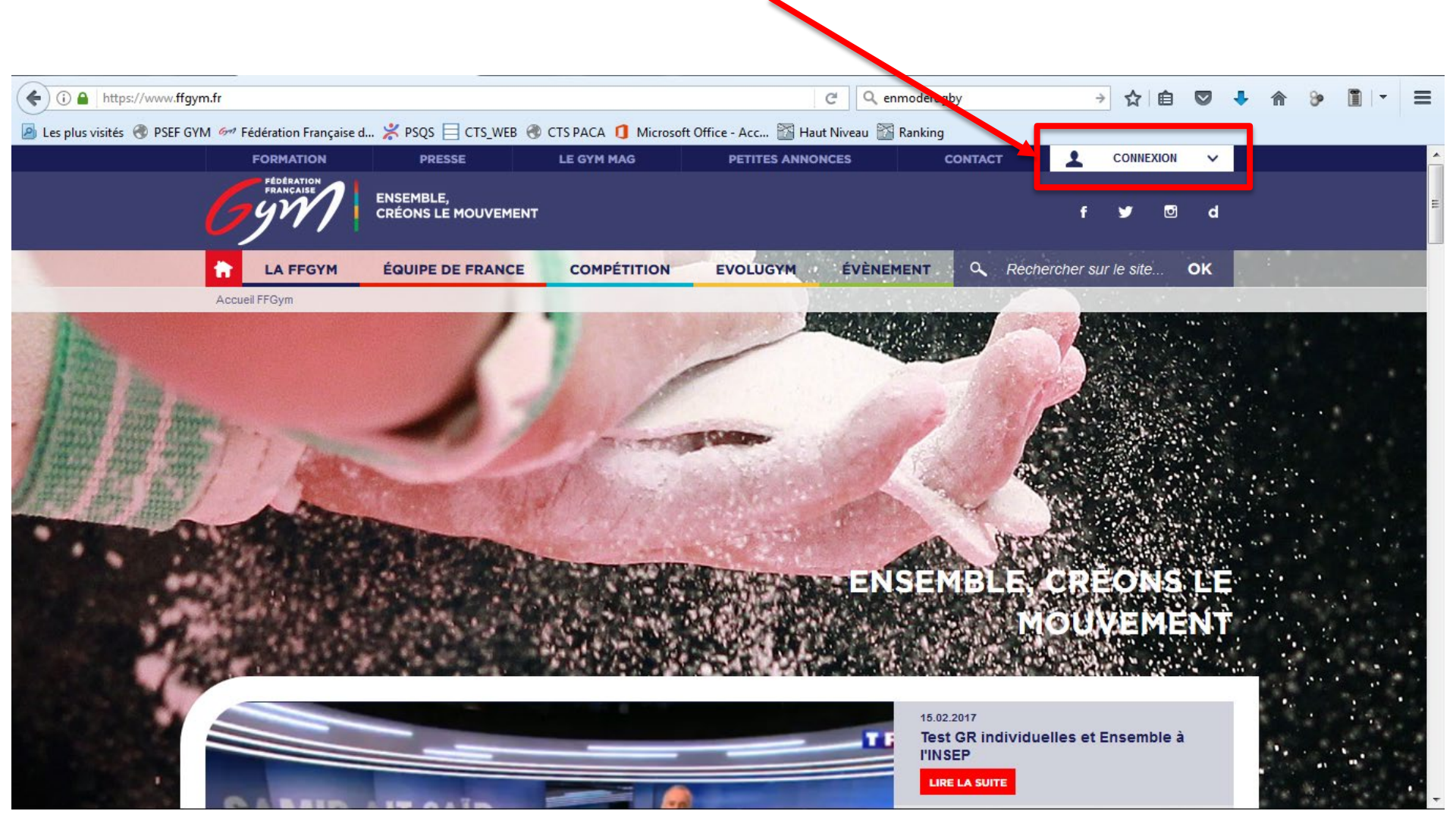

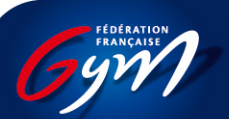

Créer son compte FFGYM

# Étape 2: Je m'identifie

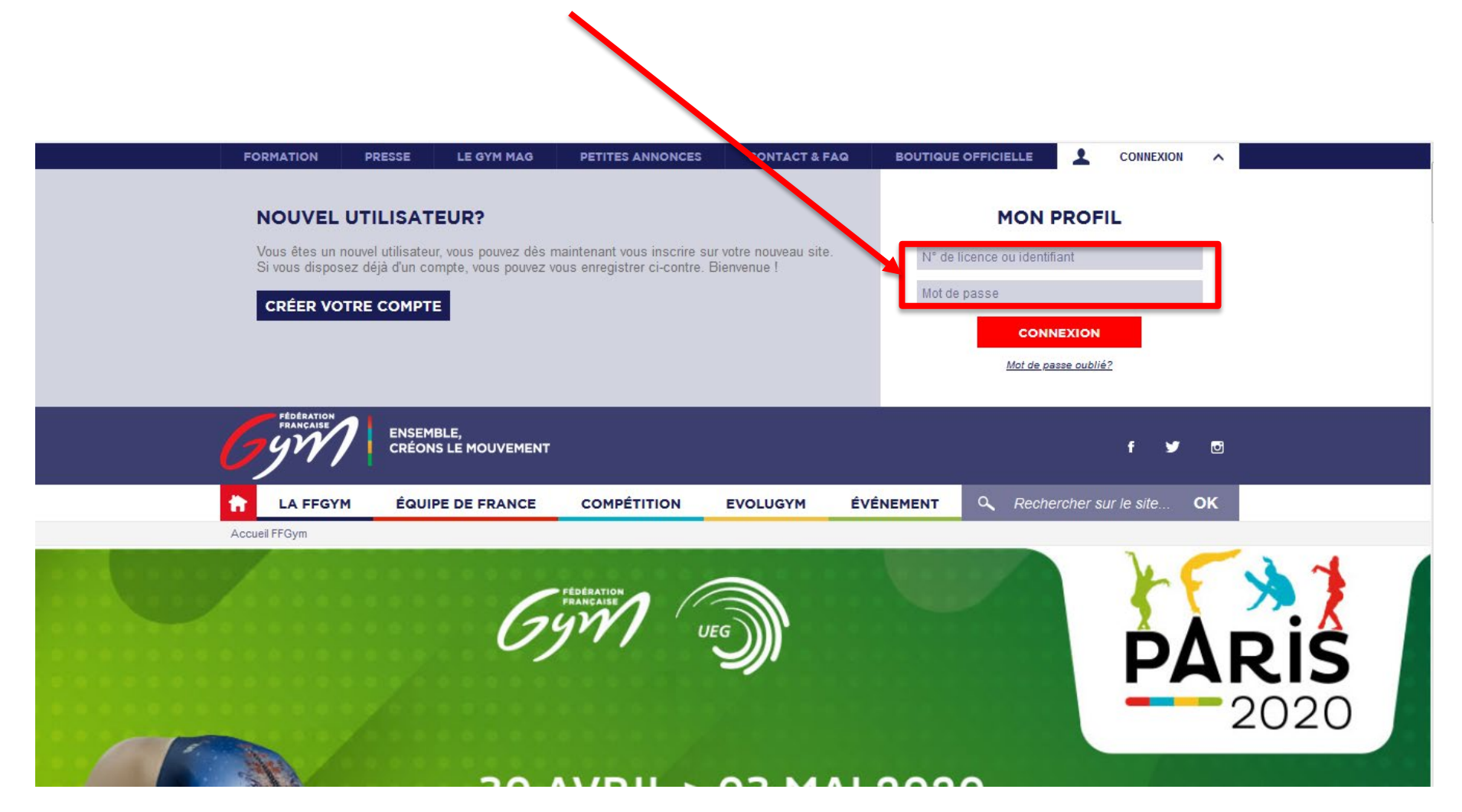

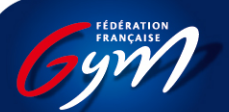

### Je clique sur l'onglet « Haut Niveau » et « Accéder au Haut Niveau – Elite Gym »

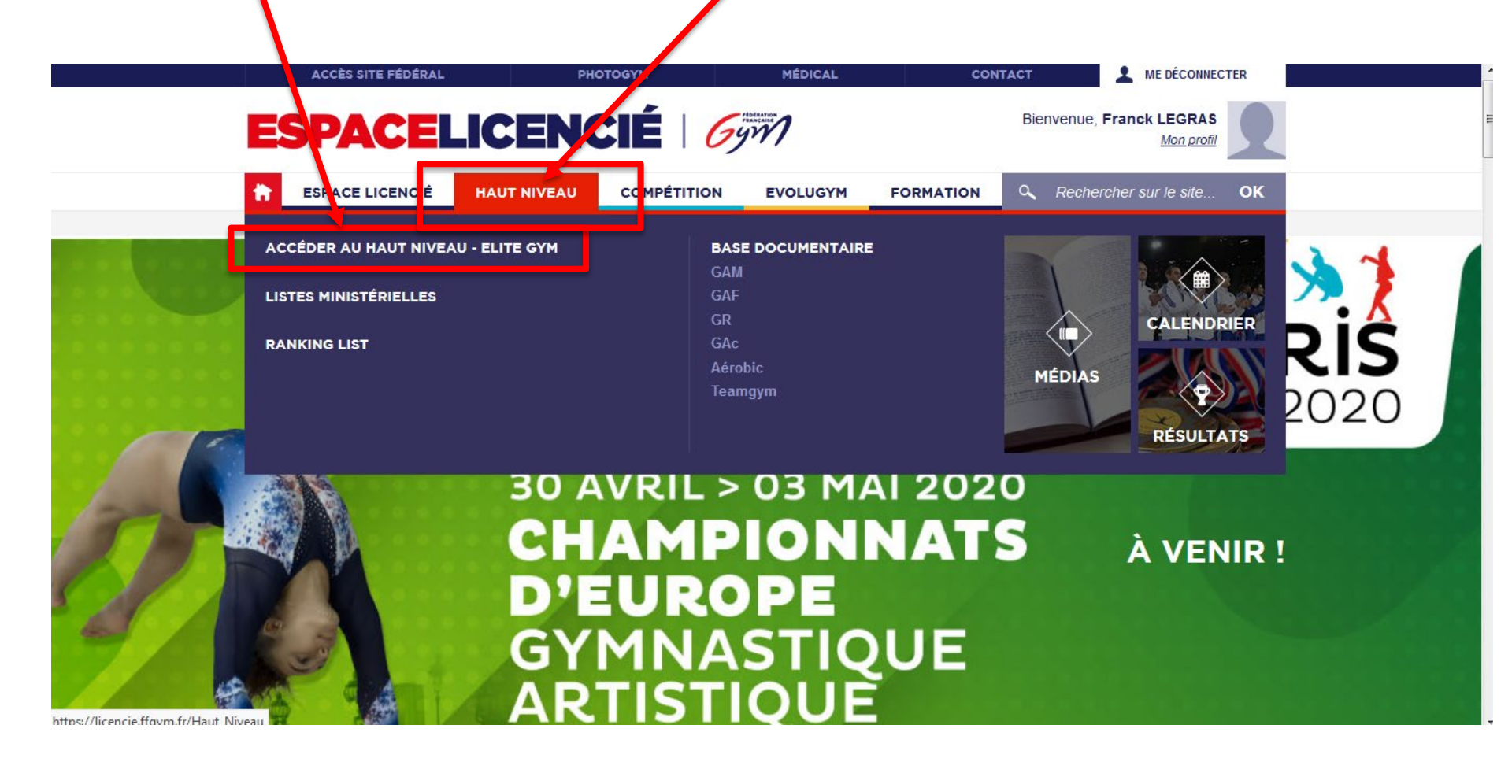

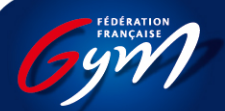

### Je clique sur « Accéder à EliteGym »

#### **BIENVENUE SUR LA PLATEFORME GYM EVAL!**

La plateforme EliteGym, outil de gestion des gymnastes de Haut Niveau et support du Gym Eval, permet une inscription en ligne dans le but d'être identifié dans le "Projet de Performance Fédérale" (PPF) et/ou de rejoindre un pôle Espoir ou Pôle France. L'ensemble des gymnastes déjà membres d'un des collectifs ou d'une structure de Haut Niveau doivent également valider leur choix de poursuite de leur projet de performance.

Le dossier GYMEVAL sera accessible dès le 02 mars 2020 et sera clos le 05 avril 2020. Aucune nouvelle inscription ne sera acceptée après cette date. Toutefois, les candidats pourront compléter leur dossier entre le 05 avril et 20 avril 2020 (envoi de documents complémentaires à l'adresse demande\_gymeval@ffgym.fr ).

La « Commission Nationale d'Admission et de Maintien » se réunira la 1ère quinzaine de mai 2020 pour arrêter la liste des effectifs du Projet de Performance Fédéral.

Les décisions arrêtées seront alors disponibles en ligne dans les meilleurs délais.

Nous restons à votre écoute. Néanmoins, aucune information ne sera communiquée par téléphone.

Pour toutes demandes complémentaires, vous pouvez adresser un mail à l'adresse suivante : demande\_gymeval@ffgym.fr

#### ELITEGYM Accéder à EliteGym

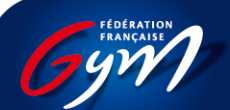

## Je remplis ma demande

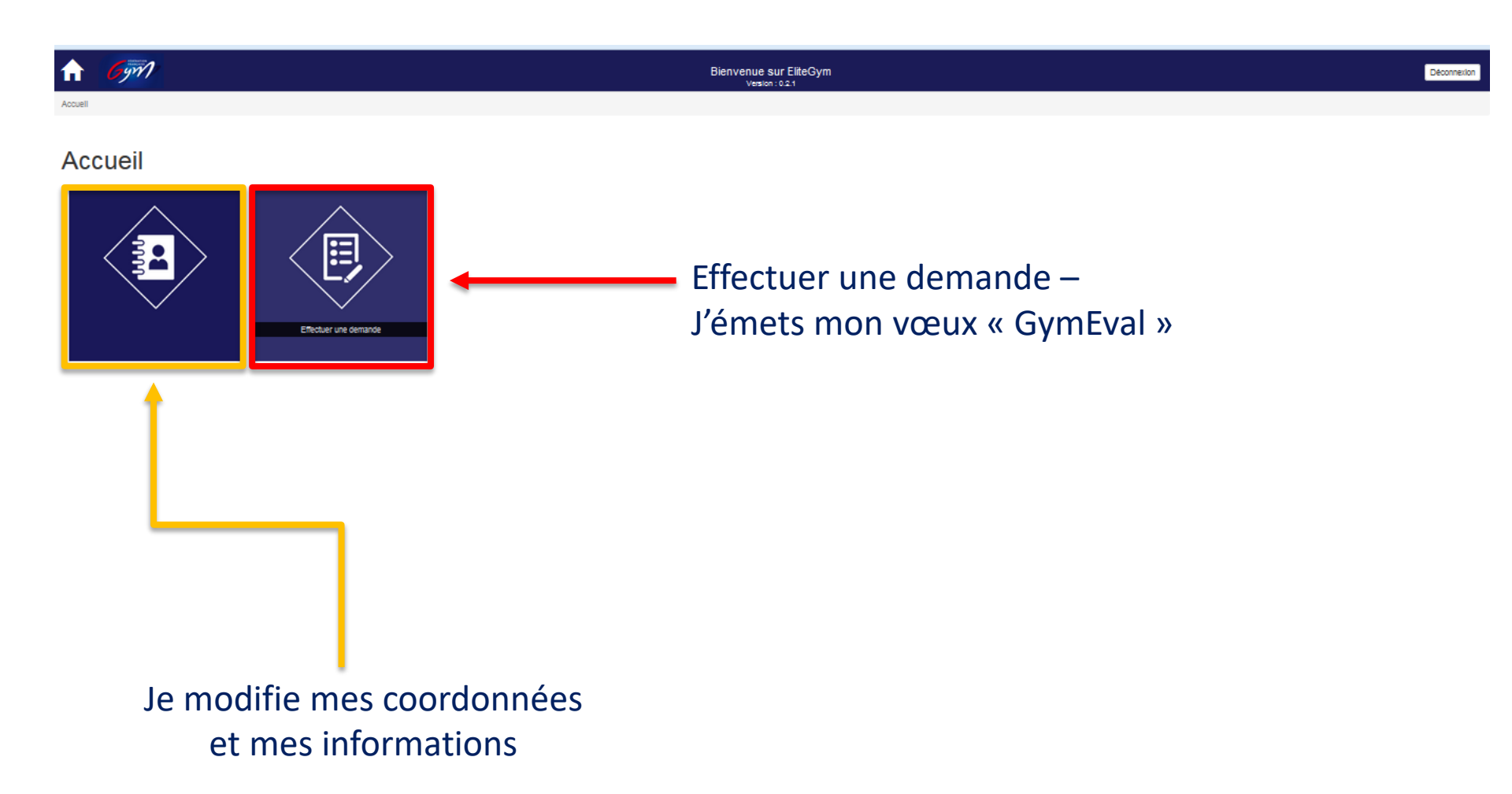

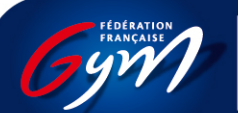

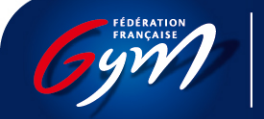

### Je fais mon choix

- Je souhaite m'identifier dans le PPF et rejoindre une structure des DRA
  - Je souhaite m'identifier dans le PPF et rejoindre un Pôle Espoirs ou France

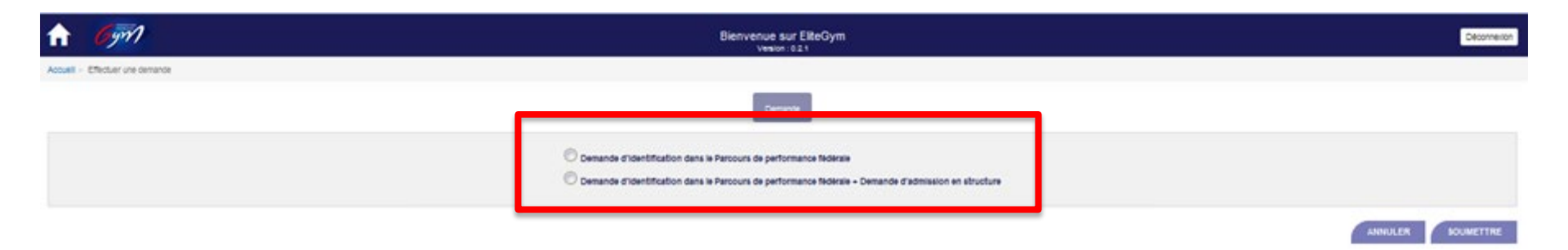

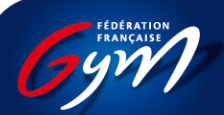

## J'enregistre: je conserve mes informations

### Je soumets: j'envoie ma demande

| G Google 🛛 🛛 🔀 Haut Niveau                                                                                                    | × +               |                                           |                                |         |           |        |              | . 0 ×     |
|----------------------------------------------------------------------------------------------------|-------------------|-------------------------------------------|--------------------------------|---------|-----------|--------|--------------|-----------|
| () I https://jboss-si-pp.ffgym.fr/hautNiveau/#/effectuer-                                                                                                    | demande           | 67 %                                      | C Q Rechercher                 | 5       | r 🖻 🛡 -   |        | <b>∂</b> ₽ [ |           |
| 🖻 Les plus visités 🛞 PSEF GYM 🚧 Fédération Française d 😤 PSQS 📃 CTS_WEB 🛞 CTS PACA 🤱 Microsoft Office - Acc 🔯 Haut Niveau Préprod 🔯 Ranking 🔯 Haut Niveau Prod                                                            |                   |                                           |                                |         |           |        |              |           |
| A 6971                                                                                                    |                   | Bienvenue sur EliteGym<br>Version : 0.2.1 |                                |         |           |        |              | Déconnex  |
| Accuell > Effectuer une demande                                                                                                    |                   |                                           |                                |         |           |        |              |           |
|                                                                                                    | ✓ Demande > ✓ Ide | entification > 🗸 Situation familiale >    | Perception du P.P.F  Documents |         |           |        |              |           |
| La présente demande doit être accompagnée obligatoirement :<br>• de l'attestation du certificat médical de performance<br>• de la photopogie de la carter d'intertité,<br>• des builletins socialires de l'année en cours |                   |                                           |                                |         |           |        |              |           |
| DOCUMENTS & FOURNIR                                                                                                    |                   |                                           |                                |         |           |        |              |           |
|                                                                                                    |                   |                                           |                                |         |           |        | AJOUTER UI   |           |
|                                                                                                    |                   |                                           |                                | ANNULER | PRÉCÉDENT | ENREGI | STRER        | SOUMETTRE |

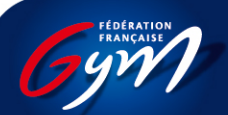

## Envoyer des documents

Scanner mes documents à partir de mon smartphone:

- Adobe Scan
- Scanner Mobile
- Scanner pour moi
- Scanner PDF Docs
- ...

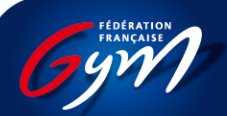

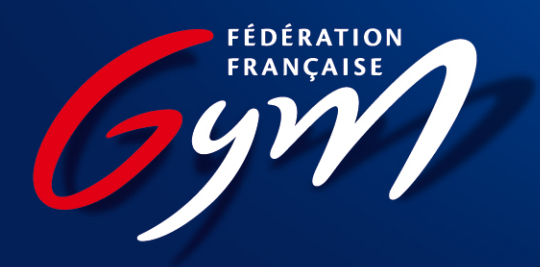